## 《对外贸易经营者备案登记表》变更系统操作指引

进入商务部业务系统统一平台: http://www.mofcom.gov.cn/mofcom//typt.shtml 一、输入企业申请的初始账号和密码:

| 😫 商务部业务系统统一平台                                                            | 企业端                                                          |                                       |
|--------------------------------------------------------------------------|--------------------------------------------------------------|---------------------------------------|
| 次迎登录统一平台                                                                 |                                                              | 用户指南<br>企业磺操作手册<br>IE兼容设置<br>电子钥匙使用说明 |
| <ul> <li>▲ 请输入密码</li> <li>● 请输入验证码</li> <li>● 「サ 5 り 看不清, 换一张</li> </ul> | 如果您已经有业务应用账号,请使用快<br>捷登录功能进行业务办理。<br>业务应用快捷登录 > 名服<br>010-67 | 客服电话<br>010-67870108                  |
| □ 记住账号密码 <b>忘记密码?</b><br>如果您还没有统一平台账号, <u>请申请!</u>                       | 我们会尽量保存您原有的账号,给您带来的不便, 敬请谅解。<br>输入账号密码验证码登录                  | <mark>驱动下载</mark><br>DRIVER DOWINLOAD |
| <b>企业备案</b> (以下备案事项请在登录前填写申请表)                                           |                                                              |                                       |

二、登录后出现以下界面,点击<u>进入应用。</u>

温馨提示: 1、如不出现该界面,可能登录的账号非初始申请账号,请核实。 2、如需查找原始账号和密码,请将营业执照和说明要求发送到商务局审批 办邮箱 <u>spb@zsboc.gov.cn</u>,我办将查找结果邮复。

| 🔮 商务部 🛛              | 业务系统统一平台 企业端 |            |        |      |           |        |        |
|----------------------|--------------|------------|--------|------|-----------|--------|--------|
| 🔍 您好!                | 有限公司         | 首页 /       | 账号管理 / | 修改密码 | / 系统设置    | / 操作指南 | / 退出登录 |
| 我的业务                 | ■ 我的业务       |            |        |      |           |        |        |
| ∷ 增加应用               |              |            |        |      |           |        |        |
| 新增业务                 | 应用名称:        |            |        |      |           |        | 查询     |
| 🍍 行政许可事项             |              |            |        |      |           |        |        |
| <b>::</b> 事项预约       |              | <b>F</b> V | 用名称    |      | 所属版       | 块      | 操作     |
| ** 我的事项              |              |            | (DHI)  |      | 1111-2124 |        |        |
| ❣️ 我的收藏              | 对外贸易经营者备     | 案登记应用      |        |      | 对外贸       | 易      | 进入应用   |
| ∷ 进度查询               | -            |            |        |      |           |        | ·      |
| 客服电话<br>010-67870108 |              |            |        |      |           |        |        |

三、进入应用后,出现以下界面,显示企业的申报记录。

1、点击<u>编辑</u>,进去界面修改变更信息。

| 欢迎您!           | 当前位置: 首页 > <mark>备案管</mark> : | 哩      |                  |      |    |                     |
|----------------|-------------------------------|--------|------------------|------|----|---------------------|
| 2020年02月27日 星期 |                               |        |                  |      |    | 备案登记机关联系方式 操作指南     |
| 退出应用           | 经营者中文名称                       | 经营者类型  | 备案登记机关           | 注册资金 | 状态 | 操作                  |
| 应用首页           | 支有限公司                         | 有限责任公司 | 中山市对外贸易经济<br>合作局 | 500  |    | 国 查看 🗹 编辑 🛱 上报 🖨 打印 |
| 冬安答理           |                               |        |                  |      |    |                     |
| 田未日仁           |                               |        |                  |      |    |                     |
| 法律法规           |                               |        |                  |      |    |                     |
| 空白表下载          |                               |        |                  |      |    |                     |
|                |                               |        |                  |      |    |                     |
| 新版功能说明         |                               |        |                  |      |    |                     |
| 备案登记流程         |                               |        |                  |      |    |                     |
| стилен V       |                               |        |                  |      |    |                     |

2、修改完毕后,点击下方的<u>保存</u>,再点击<u>返回</u>。

| 企业法定  |                                                                                                    |              |          |       |
|-------|----------------------------------------------------------------------------------------------------|--------------|----------|-------|
| 代表人姓  | and the second second sec                                                                                                    |              | 有效证件号    |       |
| 名     |                                                                                                    |              |          |       |
| 注册资   | 500                                                                                                    | (万元)         | 折美元      | (万美元) |
| 金     |                                                                                                    |              |          |       |
| 依法办理] | 工商登记的外国(地区)企业或个                                                                                                    | 体工商户(独资经营者)i | 还须填写以下内容 |       |
| 企业法定  |                                                                                                    |              |          |       |
| 代表人/  |                                                                                                    |              |          |       |
| 个体工商  |                                                                                                    |              | 有效证件号    |       |
| 负责人姓  |                                                                                                    |              |          |       |
| 占     |                                                                                                    |              |          |       |
| 企业资   |                                                                                                    |              |          |       |
| 产/个人  |                                                                                                    | (万元)         | 折美元      | (万美元) |
| 财产    |                                                                                                    |              |          |       |
| 备注    |                                                                                                    |              |          |       |
|       |                                                                                                    |              |          |       |
| 上传新增( | <b>②变更)材料扫描件</b>                                                                                                    |              |          |       |
|       | 营业执照复印件                                                                                                    |              | 浏览       |       |
| ſ     | 备案登记申请表原件                                                                                                    |              | -2144    |       |
|       | (签字、盖章)                                                                                                    |              | 浏览       |       |
|       | 同意分支机构办理备案登                                                                                                    |              | 浏览       |       |
| 企业法人  | And the second second s |              |          |       |
| 企业法人  | 记的书面申请材料原件                                                                                                    |              |          |       |

3、回到原始界面,点击<u>打印</u>,打印申请表的正、反面后,须由企业法 定代表人签字、填写日期并加盖企业公章。

| () 前子<br>对外    | <b>务部业务系统</b><br><sup>贸易经营者备案登</sup> | <mark>统一平台</mark><br><sup>记</sup> | 1 企业端            |      | 1  |       |                                                                                                    |
|----------------|--------------------------------------|-----------------------------------|------------------|------|----|-------|----------------------------------------------------------------------------------------------------|
| 欢迎您!           | 当前位置: 首页 > <mark>备案管</mark> 3        | 里                                 |                  |      |    |       |                                                                                                    |
| 2020年02月27日 星期 |                                      |                                   |                  |      |    | 备案登记机 | 关联系方式 操作指南                                                                                                    |
| 退出应用           | 经营者中文名称                              | 经营者类型                             | 备案登记机关           | 注册资金 | 状态 | 操作    | E Contraction of the second second se |
| 应用首页           | 中山市万保医疗科技有限公<br>司                    | 有限责任公司                            | 中山市对外贸易经济<br>合作局 | 500  |    | □ 查看  | 吊上报 🖨 打印                                                                                                    |
| 备案管理           |                                      |                                   |                  |      |    |       |                                                                                                    |
| 法律法规           |                                      |                                   |                  |      |    |       |                                                                                                    |
| 空白表下载          |                                      |                                   |                  |      |    |       |                                                                                                    |

温馨提示:点击打印后系统自动弹出以下界面。如不弹出,可能存在正在使用的浏览器设置问题,请调试。

<sup>110</sup> <sup>110</sup> 对外贸易经营者备案登记表

| 经营者中文名称               |                    |                |                                       |
|-----------------------|--------------------|----------------|---------------------------------------|
| 经营者英文名称               |                    |                | -                                     |
| 统一社会信用代码              |                    | 经营者类型          | 有限责任公司                                |
| 住所                    | 6.000 million (* 1 | -              | a lange some                          |
| 经营场所(中文)              |                    | 1000           | Contraction of the local              |
| 经营场所(英文)              |                    | 100            | i i i i i i i i i i i i i i i i i i i |
| 联系电话                  |                    | 联系传真           |                                       |
| 邮政编码                  |                    | 电子信箱           |                                       |
| 工商登记<br>注册日期          | 2020-02-19         | 工商登记<br>注册号    |                                       |
| 依法办理工商登               | 记的企业还须填写以          | 下内容            |                                       |
| 企业法定<br>代表人姓名         |                    | 有效证件号          |                                       |
| 注册资金                  | 可元人民币              | 折美元            | 万美元                                   |
| 依法办理工商登记的<br>容        | 的外国(地区)企业頭         | <b>戊个体工商户(</b> | 独资经营者)还须填写以下内                         |
| 企业法定代表人/<br>个体工商负责人姓名 |                    | 有效证件号          |                                       |
| 企业资产/个人财产             | 万元人民币              | 折美元            | 万美元                                   |
| 备注:                   |                    |                |                                       |

填表前请认真阅读背面的条款,并由企业法定代表人或个体工商负责人签字、盖章

4、点击编辑,出现以下界面,在表格下方上传公司营业执照及已签字 盖章的备案申请表后,点击<u>保存</u>,然后点击<u>返回</u>。 温馨提示:上传备案申请表需把正、反面整合成一个文件上传(PDF、图片、 压缩包、正反面放在一起拍照清晰可见的图片都可以上传)。 如公司不属于分公司,则无需上传第三个文件。

| 企业法定<br>代表人姓<br>名                 |                           |              | 有效证件号    |       |
|-----------------------------------|---------------------------|--------------|----------|-------|
| 注册资<br>金                          | 500                       | (万元)         | 折美元      | (万美元) |
| 依法办理工                             | <br>E商登记的外国(地区)企业或个       | 体工商户(独资经营者); | 还须填写以下内容 |       |
| 企业法定<br>代表人/<br>个体工商<br>负责人姓<br>名 |                           |              | 有效证件号    |       |
| 企业资<br>产/个人<br>财产                 |                           | (万元)         | 折美元      | (万美元) |
| 备注                                |                           |              |          | ×     |
| 上传新增(                             | 变更)材料扫描件                  |              |          |       |
|                                   | 营业执照复印件                   |              | 浏览       |       |
| ſ                                 | 备案登记申请表原件<br>(签字、盖章)      |              | 浏览       |       |
| 企业法人                              | 同意分支机构办理备案登<br>记的书面申请材料原件 |              | 浏览       |       |
|                                   |                           |              |          |       |

## 版权所有:中华人民共和国商务部

## 四、返回后出现以下界面,点击<u>上报</u>。

| <b>商</b><br>对外 | 务 <b>部业务系统</b> 组<br>贸易经营者备案登  | 统一平台<br><sup>记</sup> | 企业端              |      |    |                    |
|----------------|-------------------------------|----------------------|------------------|------|----|--------------------|
| 欢迎您!           | 当前位置: 首页 > <mark>备案管</mark> : | 里                    |                  |      |    |                    |
| 2020年02月27日 星期 |                               |                      |                  |      |    | 备案登记机关联系方式 操作指南    |
| 退出应用           | 经营者中文名称                       | 经营者类型                | 备案登记机关           | 注册资金 | 状态 | 操作                 |
| 应用首页           | 中山市万保医疗科技有限公<br>司             | 有限责任公司               | 中山市对外贸易经济<br>合作局 | 500  |    | 国 查看 🖻 編 🛱 上报 🖨 打印 |
| 备案管理           |                               |                      |                  |      |    |                    |
| 法律法规           |                               |                      |                  |      |    |                    |
| 空白表下载          |                               |                      |                  |      |    | I                  |
| 新版功能说明         |                               |                      |                  |      |    |                    |

**五、**备案机关的审核时间为一个工作日。一个工作日后,请用已备案登记的 用户名和密码登录查询申报的状态。

1、状态显示:已备案,可变更,即申请已经通过,可以领取备案表;

2、状态显示:<u>退回</u>,请点击<u>退回意见</u>查看退回原因,根据<u>退回意见</u>修 改正确后重新上报。

六、申请通过后,凭<mark>原《备案表》正本、</mark>委托书(盖公章)和被委托人身份 证复印件(如法定代表人本人前来领取则只需其本人身份证复印件即可), 到商务局窗口(东区博爱六路 22 号市行政服务中心 A28 窗)领取新的《对 外贸易经营者备案登记表》。

<mark>提示:</mark>如果出现打印不到、或者显示不到、保存不到、见不到保存键等等 问题,请**更换其他的浏览器**或者**更换电脑**操作。

如果都试过还是不行,请打系统的技术维护电话 010-67870108.